PARTS SOURCE

## Approving an Order Quick Reference Guide

We now offer **1-Click Approvals** to allow approvers to accept or reject orders directly from their email inbox alongside our classic, in-app approvals.

- <u>1-Click Order Approvals</u>
- In-App Order Approvals

## 1-Click Order Approvals

**NOTE:** This feature is only available for customers with specific payment workflow configurations (i.e., credit cards are saved on file or purchase order numbers at the time the order is requested). For more information, contact your Account Manager.

1. When an order is available for you to review, you will receive an email notification from PartsSource containing information about the order, including the requestor, the products & services requested, and the price.

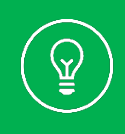

**Tip:** Be sure your PartsSource account is configured to receive order approval notifications by clicking **My Account | Settings**, then selecting the **Notifications** button.

 Once you've reviewed the order details, click Approve to approve the order or Reject to reject the order.

| TEST LUNG SYSTEM, PORTABLE PRECISION, WITH SOFT-SIDED CARRYING<br>CASE by Fluke Electronics Corp (Biomedical Div.)<br>0EM #: 2387318<br>Condition: New OEM Original Outright | 8 \$32,359.60 |            |
|----------------------------------------------------------------------------------------------------|---------------|------------|
| Item(s)                                                                                                    | Qty           | Price      |
| Total: \$32,359.60                                                                                                    |               |            |
| Shipping/Processing: \$0.00<br>Tax: \$0.00                                                                                                    |               |            |
| Summary                                                                                                    |               |            |
| Order Details                                                                                                    |               |            |
| November 11, 2022                                                                                                    |               |            |
| Friday                                                                                                    |               |            |
| Submitted for approval date:                                                                                                    |               |            |
|                                                                                                    |               |            |
| APPROVE REJECT                                                                                                    |               |            |
| CHUCK SANKEY (IMG) is waiting for your approval for order 5082809. You<br>can approve or reject this order by clicking the links below.                                      |               | $\bigcirc$ |
| All older is awaiting your approval.                                                                                                    |               | (1)        |

3. An email message will automatically open with the sender, subject line and body text information already populated.

If you're rejecting the order, you can add a rejection reason where indicated in the message.

| $\triangleright$               | То                 | O dev-orderapprovals                                                                                  |
|--------------------------------|--------------------|----------------------------------------------------------------------------------------------------|
| Send                           | Cc                 |                                                                                                    |
|                                | Subject            | Rejection for Order 5082809 (Rejected)                                                                |
|                                |                    |                                                                                                    |
|                                |                    |                                                                                                    |
| Order - 50828<br>Approver - Cl | 809<br>HUCK SANKEY | ( (IMG)                                                                                               |
| Requester - C                  | HUCK SANKE         | Y (IMG)                                                                                               |
| Date - 11-11-                  | 2022               |                                                                                                    |
|                                |                    |                                                                                                    |
| STATUS: ***                    | RELECTED***        |                                                                                                    |
| diaros. I                      |                    |                                                                                                    |
| Enter Rejectio                 | on Reason Be       | tween the lines Below                                                                                 |
|                                |                    |                                                                                                    |
| This is not th                 | e correct con      | dition                                                                                                |
|                                |                    |                                                                                                    |
| $\sim$                         |                    |                                                                                                    |
|                                |                    |                                                                                                    |
| By sending th                  | is email. vou      | are rejecting this order.                                                                             |
| by schang c                    | is ciriali, you    |                                                                                                    |
|                                |                    |                                                                                                    |
| DO NOT EDIT                    | THE SUBJECT        | FOF THIS EMAIL. DOING SO WILL RESULT IN A MESSAGE FAILURE AND YOUR REJECTION WILL NOT BE ACKNOWLEDGED |
|                                |                    |                                                                                                    |

**Caution:** Other than the rejection reason, do not add, modify or delete any of the information in the email message or the approval will not be processed.

4. Send the email, and the approval or rejection will be logged by PartsSource. Depending on your notification settings, you will receive a confirmation email.

If there's an issue that prevents your approval from being completed (*i.e., the Purchase Order wasn't set when the requestor submitted the order or there isn't a credit card on file for this facility*), you will receive a notification with the option to correct & re-approve the order.

| Parts <b>Source</b>                                                                                                    | My Account |
|----------------------------------------------------------------------------------------------------|------------|
| Your approval could not be completed.                                                                                                    | (!)        |
| Your approval for order 5082795 could not be processed. Please click the<br>link below to correct and approve or call 877-497-6412 for assistance. |            |
| CORRECT & APPROVE                                                                                                    |            |
| Item(s)                                                                                                    | Qty Price  |
|                                                                                                    |            |

## In-App Order Approvals

1. From the home page, click My Account | Approvals. The Approvals screen is displayed.

| ORDER #5332734 View Details CREATED 12/21/2022                                                                                                    | ORDER #5332734 View Details CREATED 12/21/2022                                                                                                    |
|----------------------------------------------------------------------------------------------------|----------------------------------------------------------------------------------------------------|
| S816.99   Qty: 1   Item #: P764335892   Condition: New OEM Original - Outright   Return Status: Not Returnable   Facility: Chatham Memorial Hospital   Requester: DOUG MERKER   Ref #: 6484369   Ship Method: FedEx Ground | DS-100A SP02 SENSOR WITH FINGERCLIP, ADULT, 3 FT   Signature   Signature |
| ETA PENDING<br>DOUG MERKER<br>Awaiting Approval<br>FedEx Ground                                                                                                    | ETA PENDING<br>DOUG MERKER<br>Awaiting Approval<br>FedEx Ground                                                                                                    |

**Note**: The **Approvals** screen can be displayed in **Card View** or **Table View**. You can toggle between these two views by clicking the **View** icon.

**Card View** is recommended and is used in the steps below.

2. Find the card for the order you've been asked to approve.

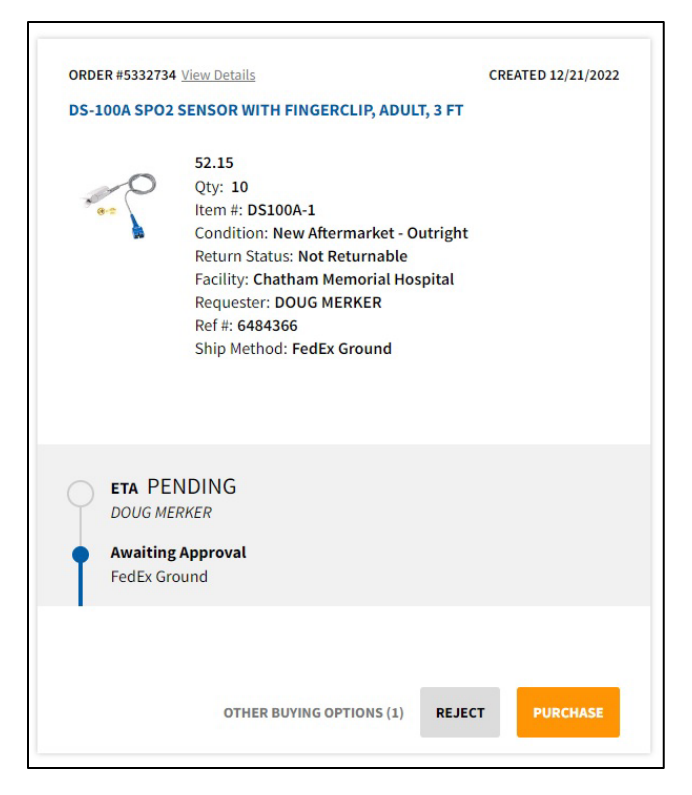

3. Click View Details to review information about the item. The Order Details screen is displayed.

| Awaiting Ap | pproval                                                                                                    | 10 | \$52.15 | \$521.50 | Purchase                             |
|-------------|----------------------------------------------------------------------------------------------------|----|---------|----------|--------------------------------------|
| ewalting Ap | DS-100A SPO2 SENSOR WITH FINGERCLIP, ADULT, 3 FT by<br>Nellcor - Covidien<br>Item #: DS100A-1<br>Condition: New Aftermarket Outright<br>Warranty: 90 Day<br>Return Status: Not Returnable<br>Reference: #6484366<br>Asset Information Edit<br>Fleet: Biomed<br>Shipping Information Edit<br>Shipping Address: 777 LENA DR, AURORA, OH 44202<br>Shipping ATTN: DOUG MERKER<br>Carrier: Federal Express<br>Shipping Method: FedEx Ground<br>Shipping Insurance: Yes |    | 552.15  | 5521.50  | Reject<br>Other Buying Option<br>(1) |

- Review the Shipping Information, including the shipping method/priority. Click Edit to change the shipping information for this order.
- Click **Other Buying Options** (*if available*) to review other purchase options for this item. If you'd like to select a different option, select it & click **Update Item**.

- 4. From here, you can approve or reject each item in the order or approve or reject the order as a whole:
  - To approve or reject each item on an item-by-item basis, click the **Approve** or **Reject** links next to the line item.
  - *To approve or reject the entire order*, click the **Approve All** or **Reject All** buttons at the top of the page.

| My Account                                                            | > Approvals                                                                                                    |                                                    |          |            |             |                   |
|-----------------------------------------------------------------------|----------------------------------------------------------------------------------------------------|----------------------------------------------------|----------|------------|-------------|-------------------|
| < Back to Approva                                                     | ls                                                                                                    |                                                    |          |            |             |                   |
| Order #: 5332734                                                      |                                                                                                    | 2 items (11 total) selected totaling to \$6,338.49 |          |            | APPROVE ALL | REJECT ALL        |
| Date Created: 12/<br>Facility: Chatham<br>Hospital<br>Requester: DOUG | 21/2022<br>Memorial<br>MERKER                                                                                                    |                                                    |          |            |             |                   |
| Cart Summa                                                            | ary                                                                                                    |                                                    | Quantity | Unit Price | Ext. Price  |                   |
| Awaiting Ap                                                           | proval                                                                                                    | orporation                                         | 1 🗸      | \$5,816.99 | \$5,816.99  | Approve<br>Reject |
|                                                                       | Item #: P764335892<br>Condition: New OEM Original Outright<br>Warranty: 90 Day<br>Return Status: Not Returnable<br>Reference: #6484369<br>Asset Information Edit<br>Fleet: Biomed<br>Shipping Information Edit<br>Shipping Address: 777 LENA DR, AURORA, C<br>Shipping Address: 777 LENA DR, AURORA, C<br>Shipping Address: Simping Address<br>Shipping Method: FedEx Ground<br>Shipping Insurance: Yes<br>Cartier: Federal Express<br>Shipping Insurance: Yes<br>Cattachments (0) | DH 44202                                           |          |            |             |                   |

- For Approved Orders: You are directed to the *Checkout Wizard*, where you will be prompted to enter your payment information and complete the purchase.
- For Rejected Orders: You are prompted to enter a reason for the rejection that will be shared with the requestor.